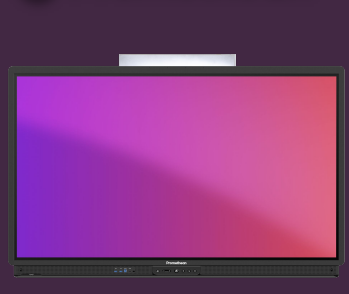

**Promethean** 

## WHITEBOARD TOOLBAR UITGELEGD

Leer hoe u functies van de Whiteboard-app opent en gebruikt via de werkbalk.

## werkbalk

De Whiteboard-app: biedt eindeloze mogelijkheden en is perfect voor elke lessituatie.

gebruik de cursorknop om objecten op het oneindige whiteboardgebied te selecteren en te verplaatsen, of om te knijpen en te zoomen.

- Selecteer het gereedschap Pen of Markeerstift om aantekeningen te maken. Druk nogmaals om een andere lijndikte te selecteren.
- Selecteer het kleurenpalet om de inktkleur te wijzigen of selecteer een van de bovenstaande standaardinktkleuren.
- Selecteer de gum om inkt te wissen.
- Selecteer Alle annotaties wissen om alle inkt te verwijderen.
- Selecteer het hulpmiddel Achtergrond om een raster aan uw whiteboard toe te voegen of de achtergrondkleur te wijzigen.
- Selecteer Wiskundige hulpmiddelen om toegang te krijgen tot de liniaal- en gradenbooghulpmiddelen.
- Selecteer Multi User-modus om het whiteboard te splitsen, zodat twee gebruikers onafhankelijk van elkaar kunnen werken.
- Selecteer Galerij om toegang te krijgen tot vooraf geïnstalleerde sjablonen, evenals alle schermafbeeldingen die u op het ActivPanel hebt gemaakt.
- Selecteer de knop Opslaan om uw whiteboardbestand (.pwb) op te slaan.
  - Selecteer het Kebab-menu voor toegang tot meer opties zoals Openen, Exporteren en Werkbalkpositie.
    - Gebruik de pijltjestoetsen om uw laatste acties ongedaan te maken of opnieuw uit te voeren.

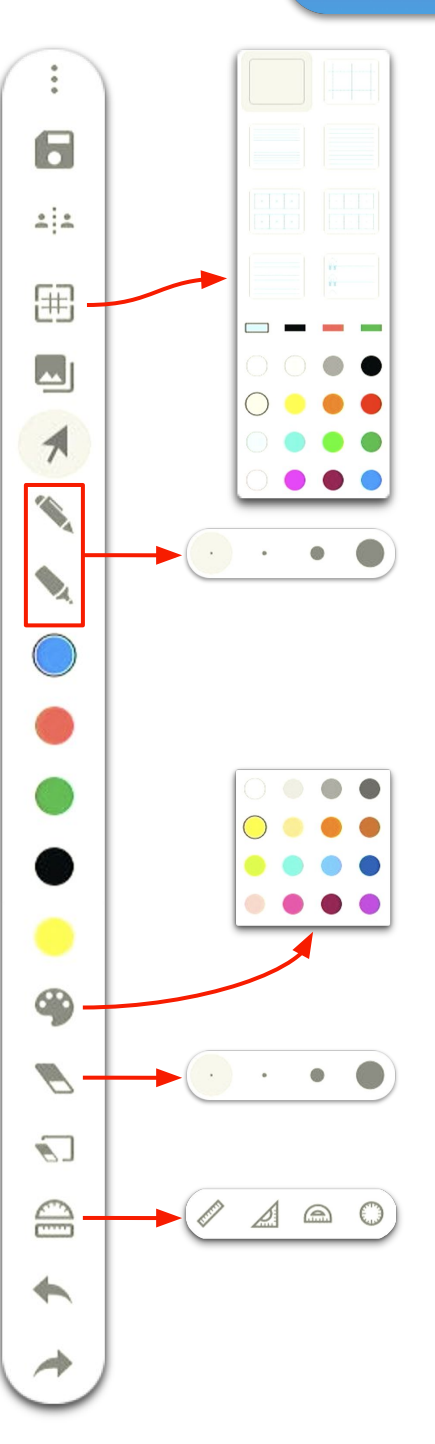

www.PrometheanWorld.com